## How-to Remove a destination from CoPilot

How-to Remove a destination from CoPilot

Step-by-step guide

## When removing a destination:

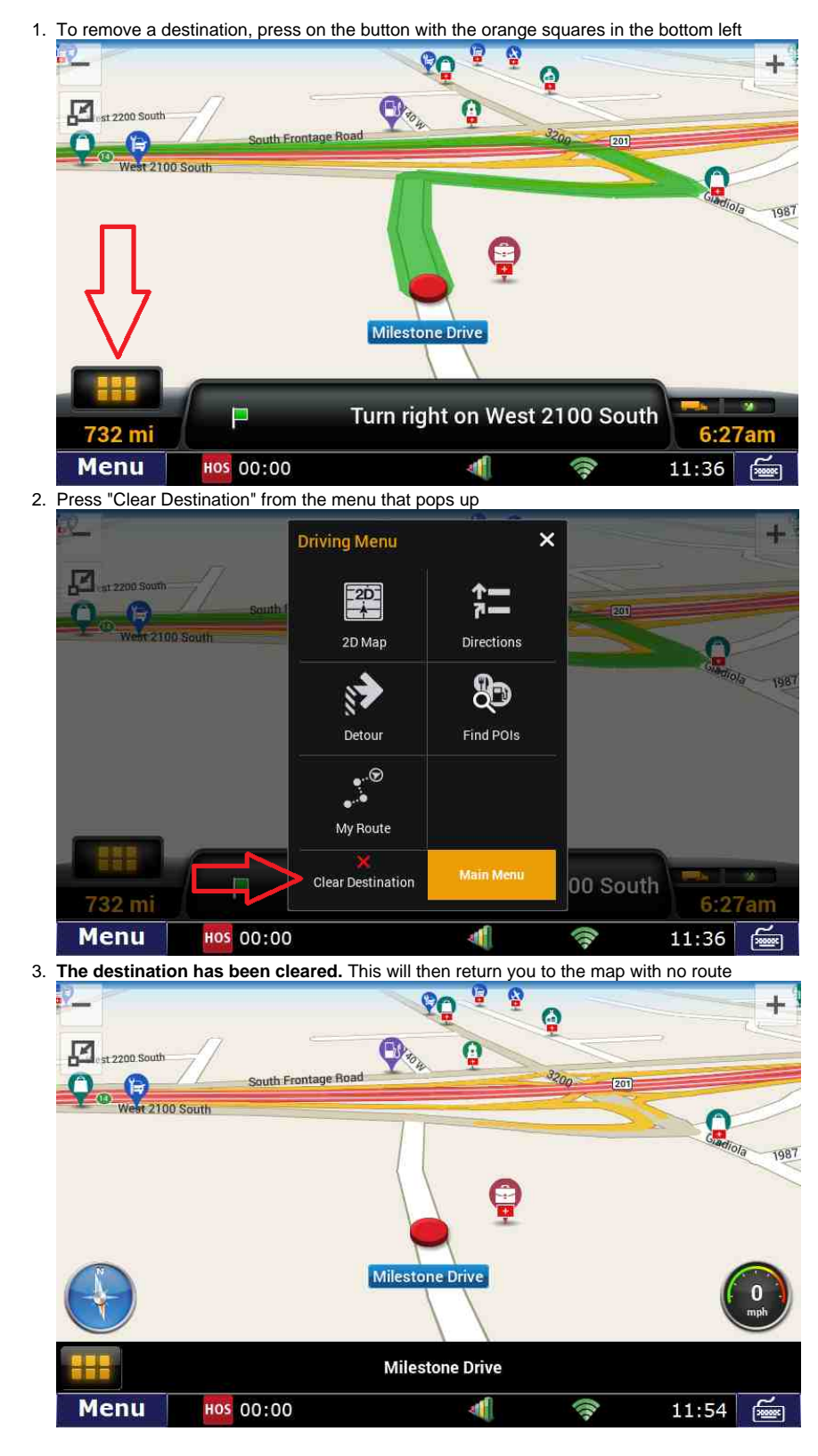

## **Related articles**

Co-Pilot Error Messages

## How-to Remove a destination from CoPilot

- How-to Disable Speed Alerts in DTNav
  How-to Disable "End of Driving Day" Notification in DTNav
  How can I change my Co-Pilot resolution back to normal?
  Copilot Not Getting GPS While GPS Locations are Working

Back to The Top

Home